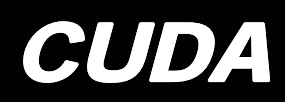

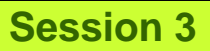

# **CUDA Threading Model**

Hadi Salimi and Nima Ghaemian Distributed Systems Lab. School of Computer Engineering, Iran University of Science and Technology, hsalimi@iust.ac.ir and nima@comp.iust.ac.ir

## Block IDs and Thread IDs

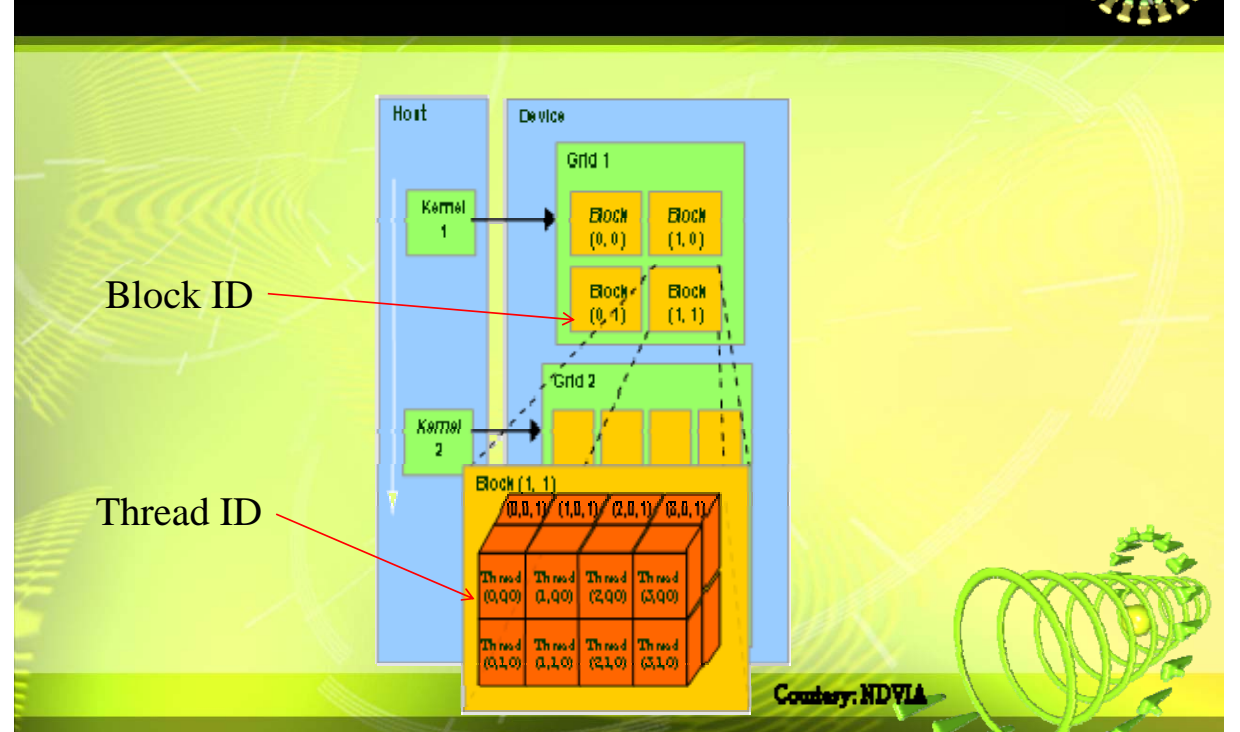

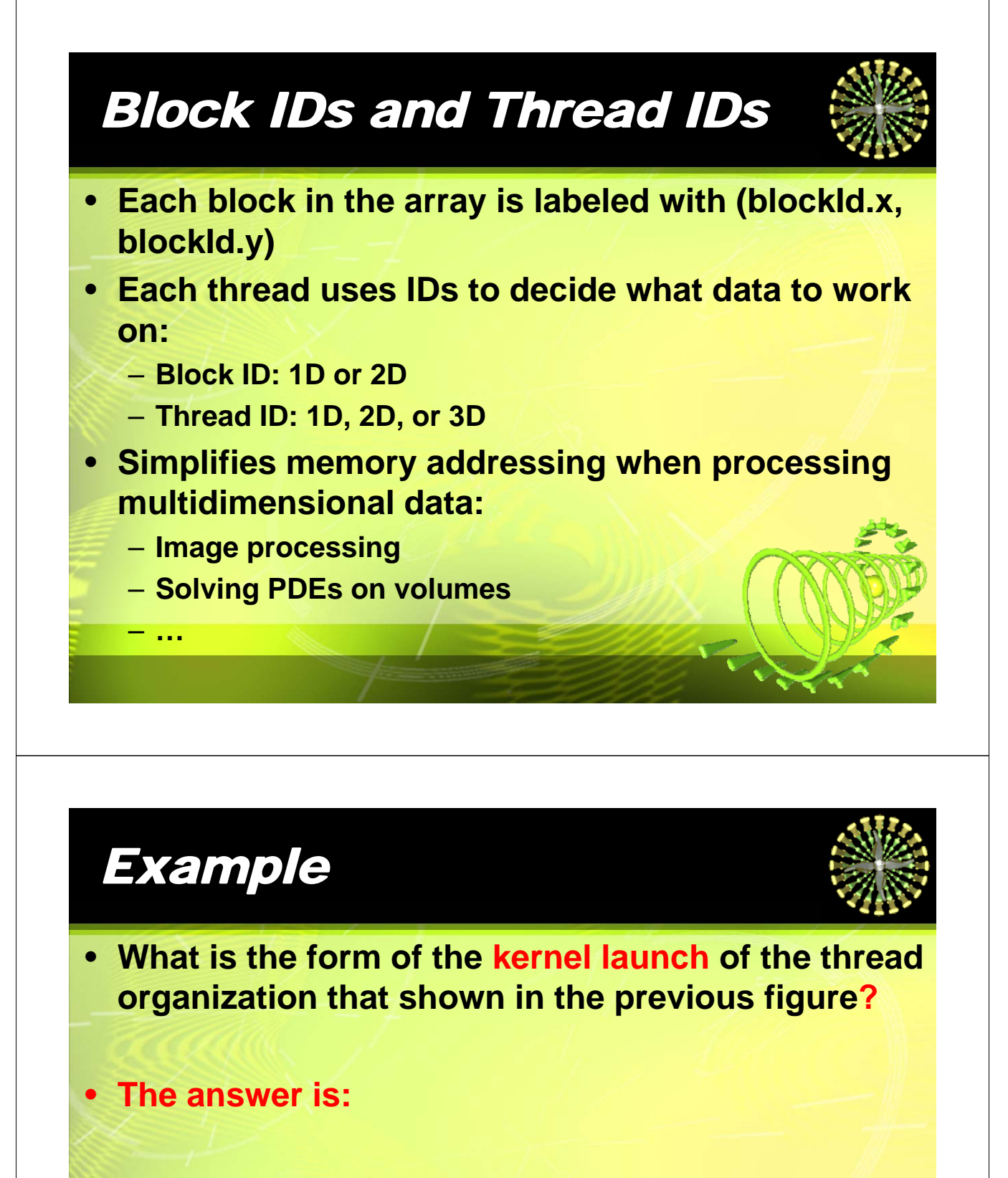

dim3 dimBlock(4, 2, 2); dim3 dimGrid(2, 2, 1); //for clarity! KernelFunction<<<dimGrid, dimBlock>>>(...);

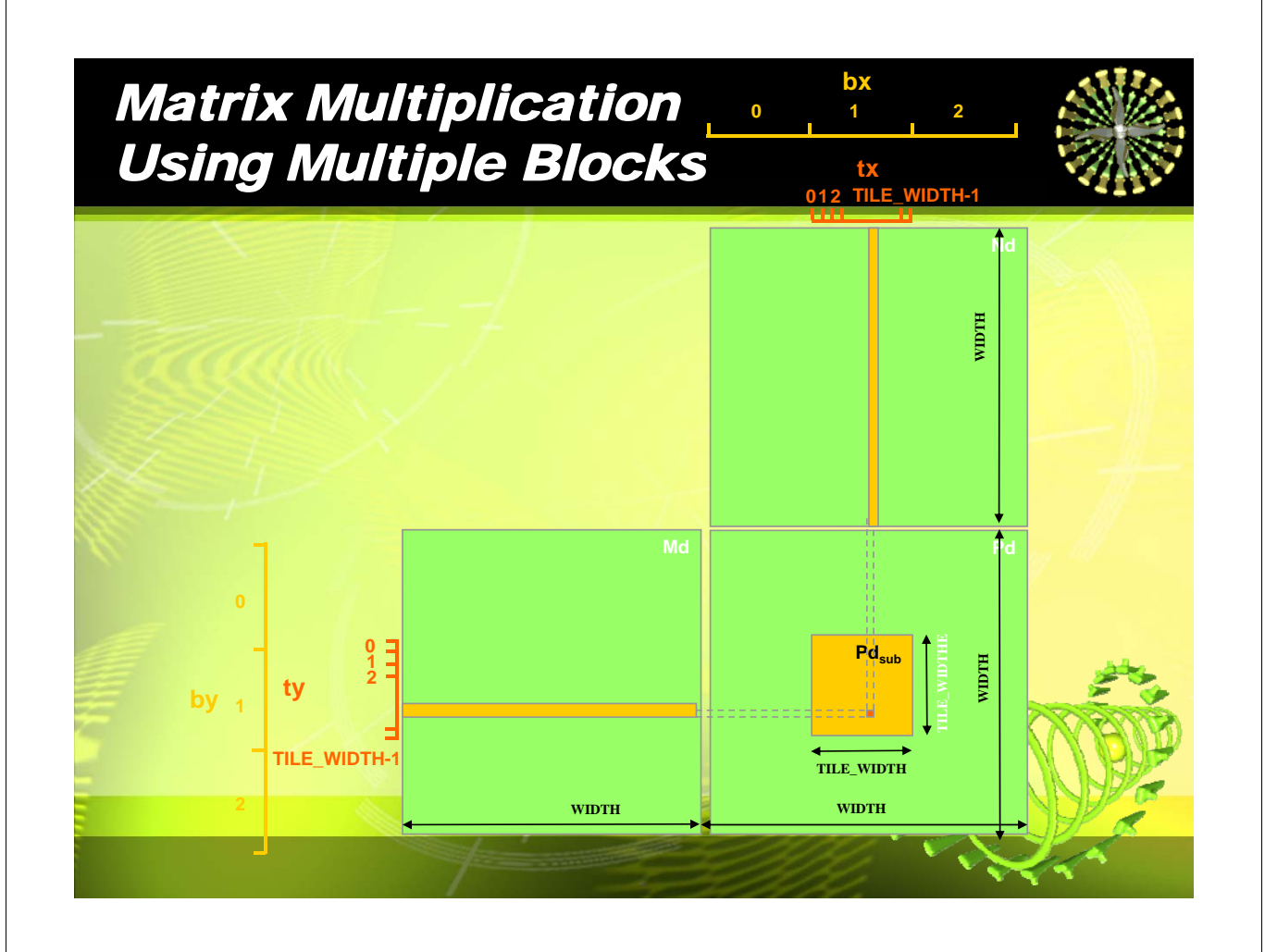

### Matrix Multiplication Using Multiple Blocks (Cont.)

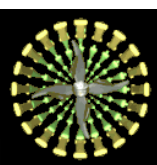

- tx: threaded.x
- ty: threaded.y
- bx: blockld.x
- by: blockld.y
- Each thread still calculates one Pd element.
- a thread can find the x and y indexes of its Pd element as:
- X index: (bx\*tile\_width + tx)
- Y index: (by\*tile\_width + ty)

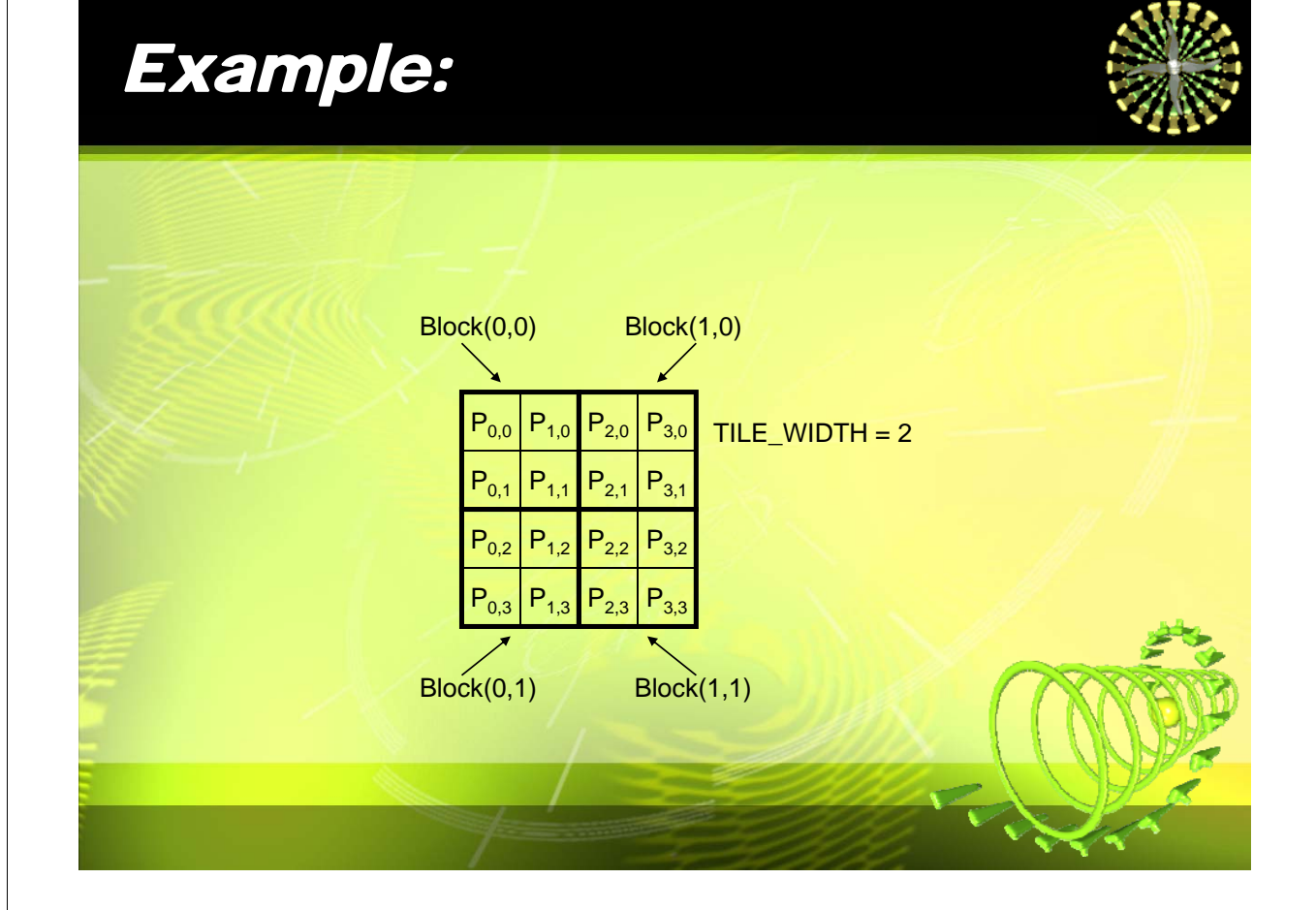

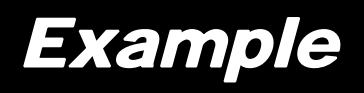

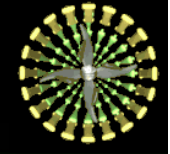

Pd element calculated by thread(0,1) of block(1,1)?

The answer is:

Pd[bx\*tile\_width+tx][by\*tile\_width+ty] = Pd[1\*2+0][1\*2+1] = Pd[2][3].

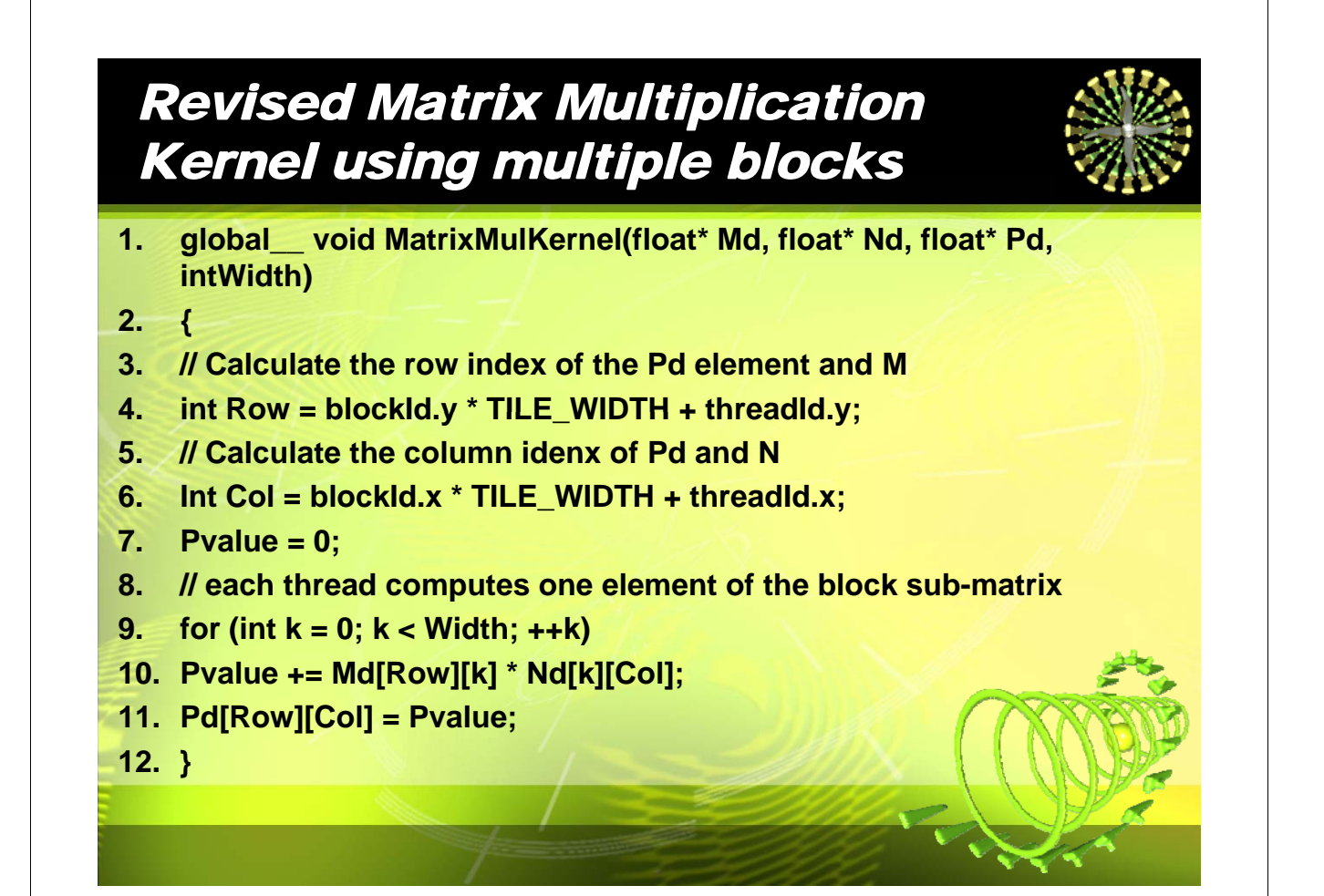

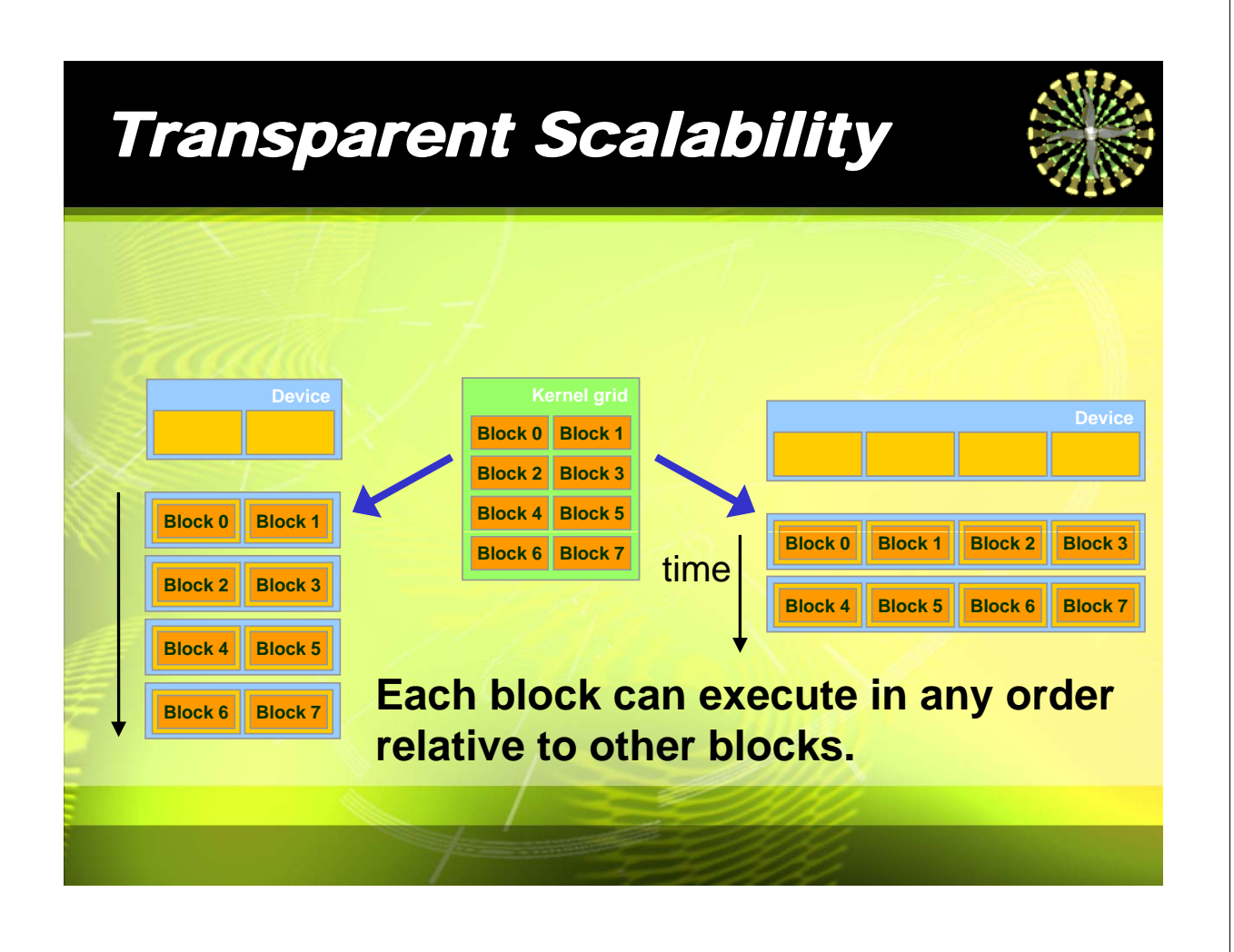

#### Transparent Scalability (Cont.)

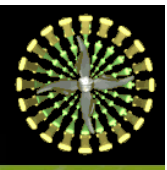

- syncthreads() is a barrier synchronization function that allows the threads in the same block to coordinate their activities.
- When a kernel calls syncthreads() function, all threads of the same block will be stop, until another threads of the block reaches the sync location.
- CUDA has no barrier for synchronize the blocks of a grid, thus blocks can execute in any order relative to each other.

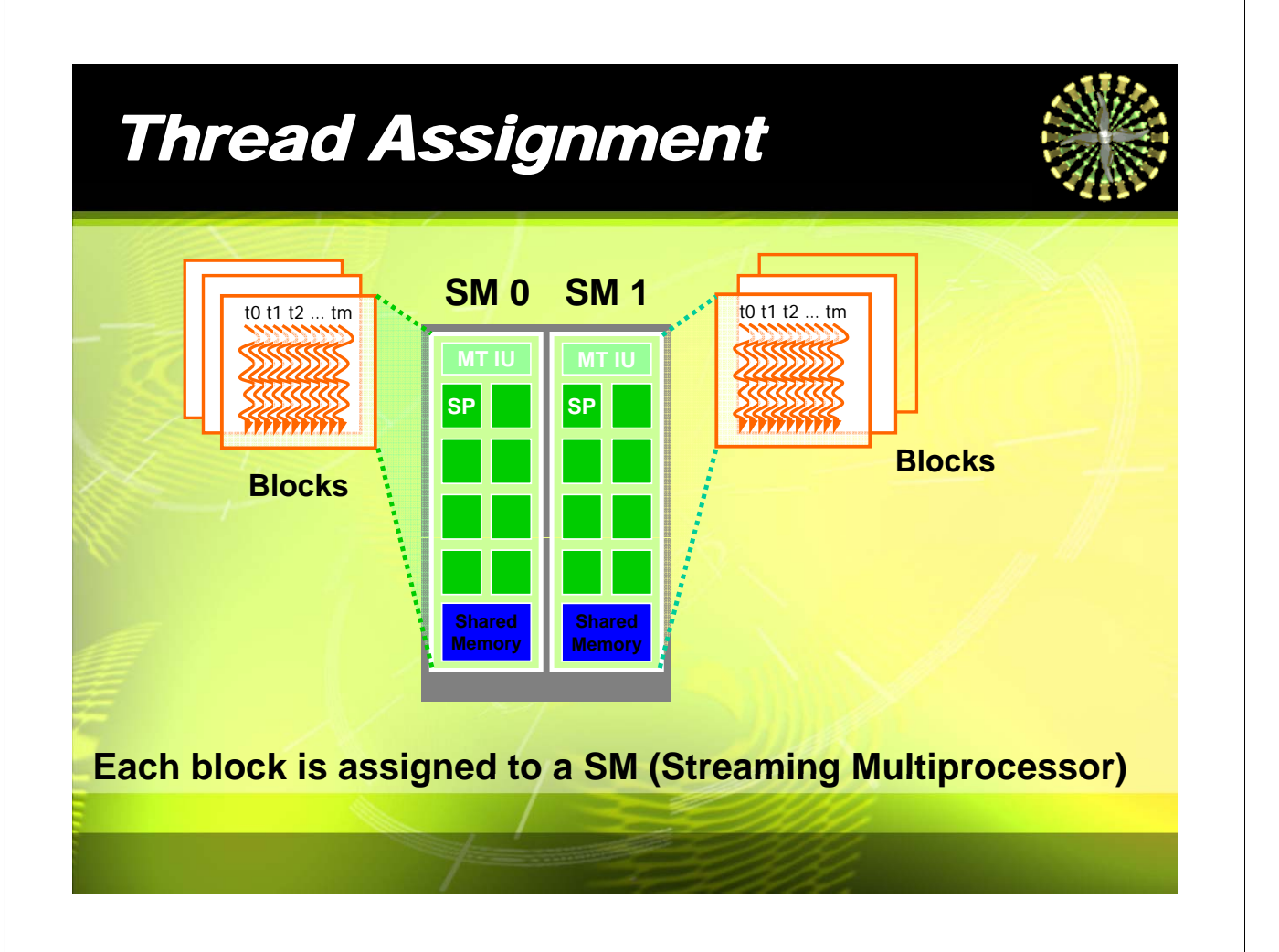

# Thread Scheduling

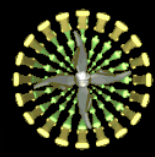

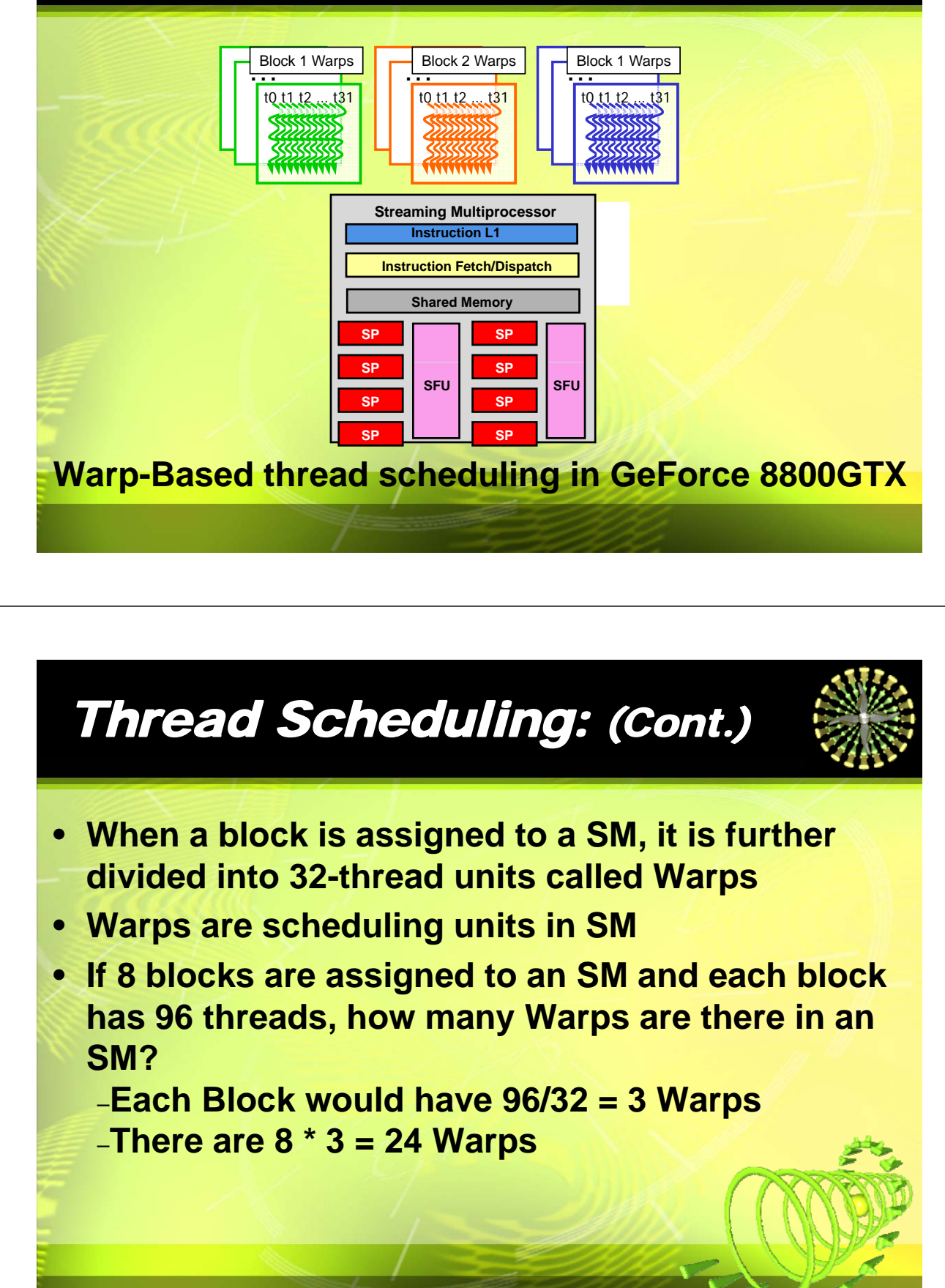

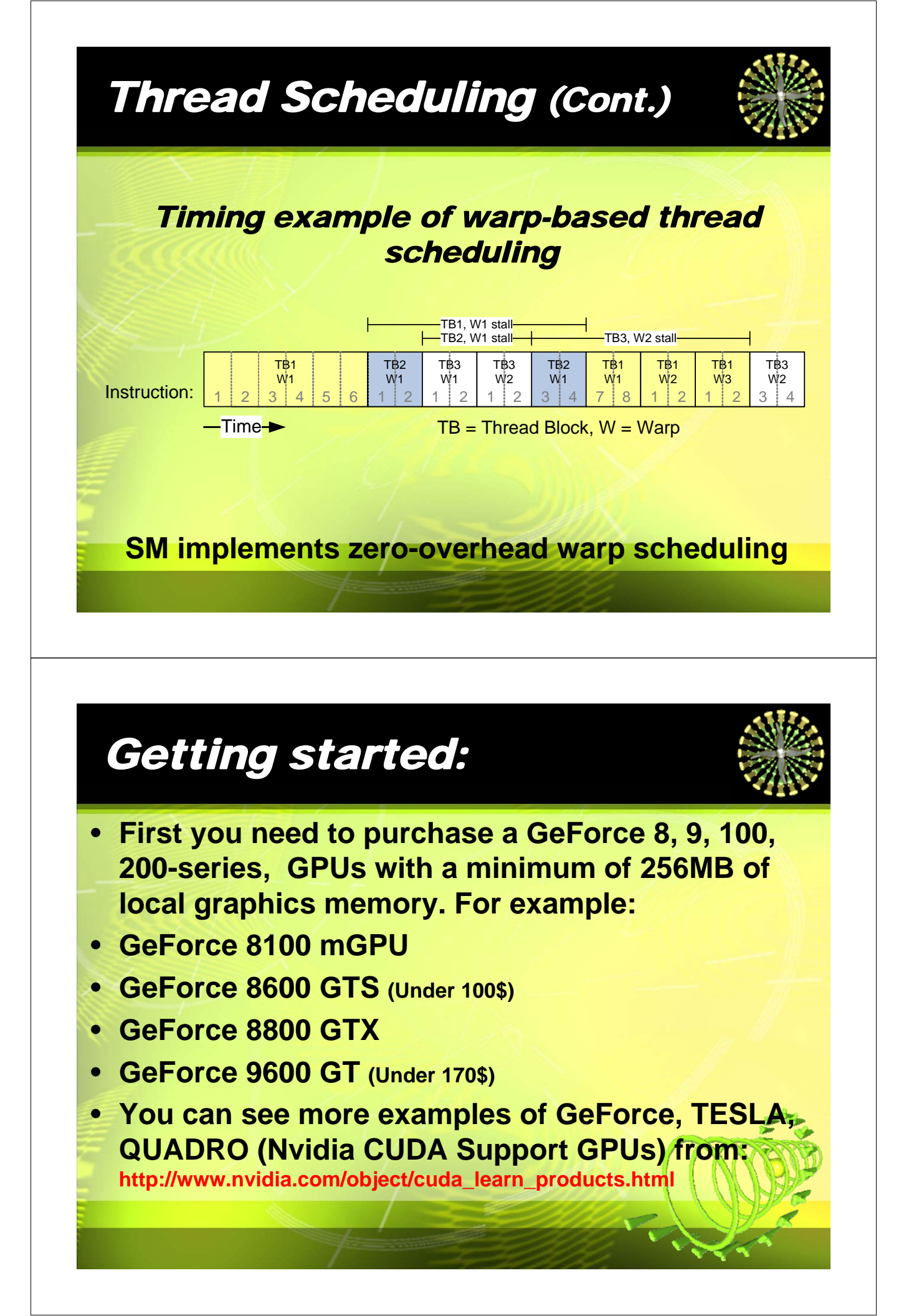

# Getting started: (Cont.)

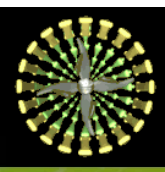

- For example you can buy a card that uses the NVIDIA GeForce 8600 GPU and has 32 processing elements.
- It is a lot cheaper and smaller than a card with a full-blown 128-processor 8800 GPU.
- Size is important because you have to fit the card into your case!

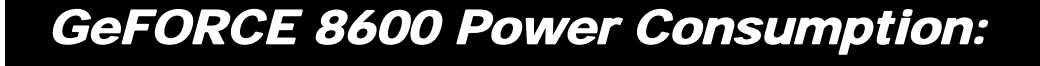

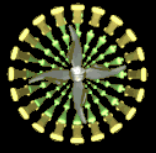

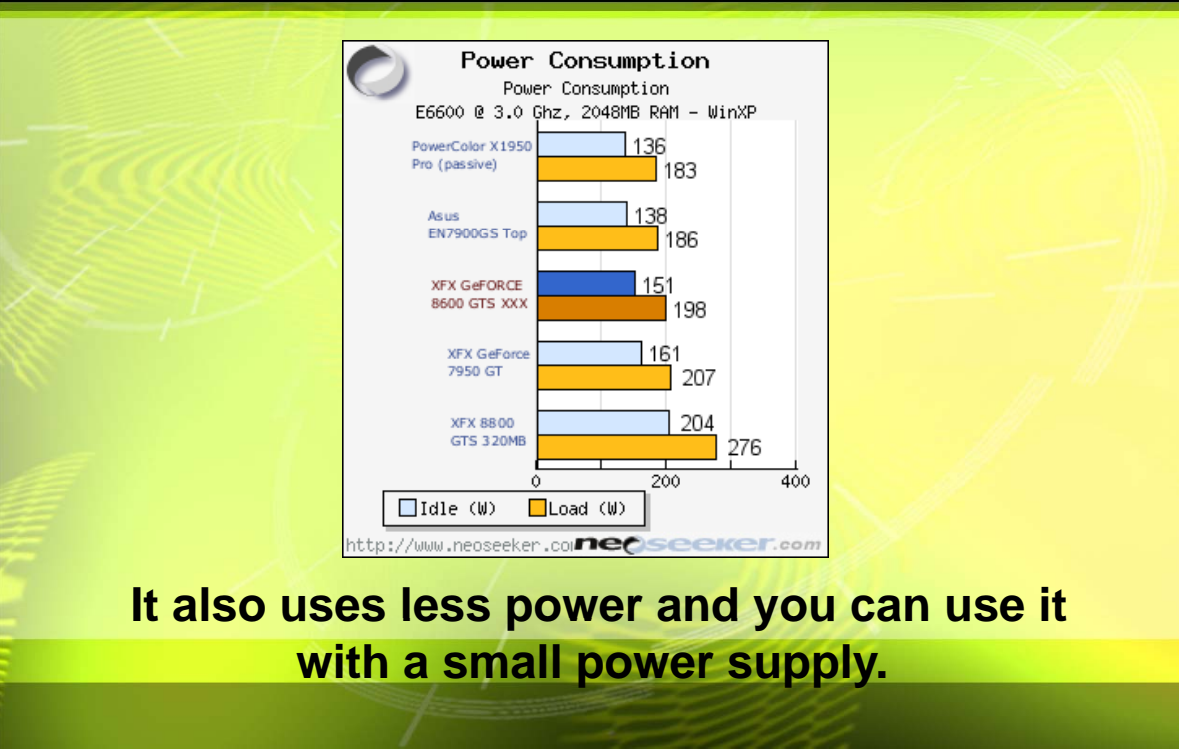

# Install the card:

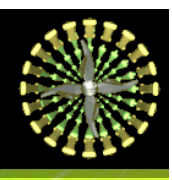

Install the card in the PC, but you don't bother to load any of the packaged drivers because you would be using it as a computational coprocessor without any display attached. (You can use it as a combined coprocessor/display card, but the CUDA release notes say that CUDArelated run times would be limited to less than five seconds. I presume that's to prevent losing control of your display if you enter an infinite loop.)

#### CUDA Toolkit, SDK & Driver:

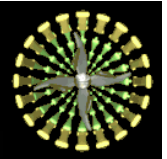

- Download and install the free Visual C++ 2005 Express Edition to use with CUDA from: http://msdn2.microsoft.com/en-us/vstudio/aa700736.aspx
- download three things from the CUDA website:
  - \* CUDA Toolkit version 1.1 for Windows XP (x86 version)
  - \* CUDA SDK version 1.1 for Windows XP (x86 version)
  - \* NVIDIA Driver for Microsoft Windows XP with CUDA Support (169.21, x86 version)

http://www.nvidia.com/object/cuda\_get.html

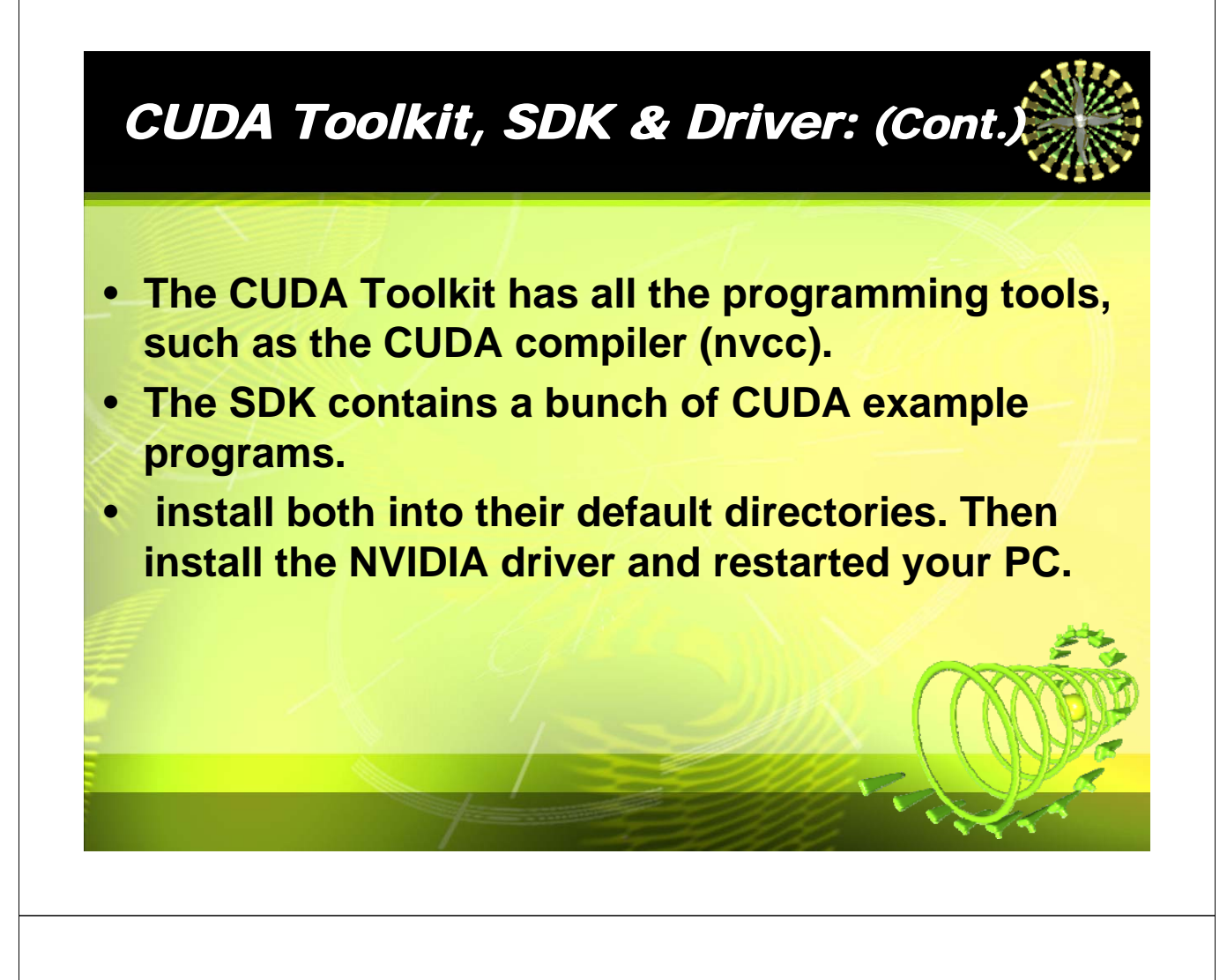

### Recompile and run:

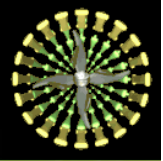

#### • Now recompile and run the project found at:

C:\Program Files\NVIDIA Corporation\NVIDIA CUDA SDK\projects\deviceQuery

- This project just queries the system and looks for any CUDA-enabled devices that exist.
- Double-click the deviceQuery.sln project file and the project appear in your Visual C++ 2005 IDE.
- select the Debug configuration for Win32 and rebuild it. Then execute the program in the debugger. A console window appears that says:

Cuda error in file 'deviceQuery.cu' in line 53 : initialization error.

#### **emuDebug** configuration:

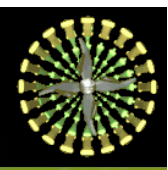

- Why dose this message appear?
- You should select the emuDebug configuration, build it and run it.
- This configuration uses a software emulation of a CUDA device instead of the actual hardware found on the graphics card. No errors this time and you get a list of the characteristics of the emulated CUDA device, but the first line of the console output is:

There is no device supporting CUDA.

#### Disabling your virus protection

You know the graphic card is in the PC, and device manager reports that the NVIDIA GeForce 8600 GTS display adapter was working properly. You can find some hints on installing the NVIDIA driver, form:

http://www.nvidia.com/object/driver\_installation\_hints.html and one of the things you may haven't done is disabling your virus protection during driver installation.

## **Driver Installation Hints**

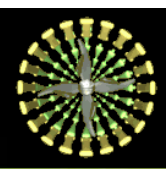

#### **Driver Installation Hints:**

- "Download Accelerator" utilities should be disabled when downloading any drivers.
- Do not run virus protection software in the background while installing the drivers. This prevents the driver from configuring itself properly.

#### Rebuild and re-run:

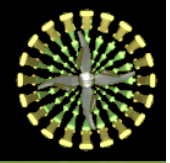

So uninstall the NVIDIA driver, disable your virus scanner, reinstall the driver, restart your PC, reopen the deviceQuery project, rebuild the Debug configuration, re-run it and get exactly the same error!

CUDA not detecting your graphic card when it is not the primary display driver!

So, what is the problem?

## What is the problem?

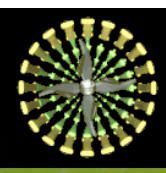

- Right-click on your desktop, open the Display Properties window and notice that the GeForce 8600 GTS is not attached to any display!
- What if you attach it, even though there is no physical display connected to the card?
- right-click on the display icon for the 8600 and select Attached, after which click on the OK button for the Display Properties window.

#### Attach GeForce 8600 GTS to a display:

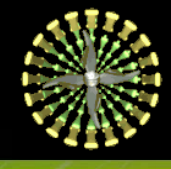

|     | Display Properties                                               | <b>?</b> ×                                                                                                    |
|-----|------------------------------------------------------------------|----------------------------------------------------------------------------------------------------|
|     | Themes Desktop Screen Saver Appearance Settings                  |                                                                                                    |
|     | Drag the monitor icons to match the physical arrangement of your | monitors.                                                                                                    |
| XIX | Identify<br>Properties                                           |                                                                                                    |
|     | Display:                                                         |                                                                                                    |
|     | Screen resolution More   Less More   640 by 480 pixels           |                                                                                                    |
|     | Extend my Windows desktop onto this monitor.                     | 1 1 1 1 1 1 1 1 1 1 1 1 1 1 1 1 1 1 1                                                                                                    |
| Ê   | Identify Troubleshoot Adv                                        | vanced                                                                                                    |
|     | OK Cancel                                                        | Apply                                                                                                    |
|     |                                                                  | Illie 8                                                                                                    |
|     | T                                                                | and the second second s |

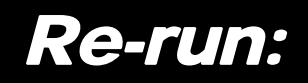

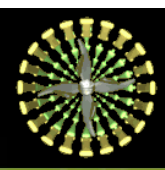

# Then re-run the deviceQuery program and get the following result:

| There is 1 device supporting CUDA                                                                                                    |                                                                                                    |     |      |
|----------------------------------------------------------------------------------------------------|----------------------------------------------------------------------------------------------------|-----|------|
| Device 8: "GeForce 8600 GTS"<br>Major revision number:<br>Minor revision number:<br>Iotal amount of global memory:<br>Iotal amount of shared memory per block:<br>Total number of registers available per block:<br>Maximum number of threads per block:<br>Maximum sizes of each dimension of a block:<br>Maximum sizes of each dimension of a grid:<br>Maximum memory pitch:<br>Texture alignment:<br>Clock rate: | 1<br>1<br>268173312 bytes<br>65536 bytes<br>8192<br>32<br>512<br>512 512 × 64<br>65535 × 65535 × 1<br>262144 bytes<br>1458000 kilohertz |     |      |
| Test PASSED<br>Press ENTER to exit                                                                                                    |                                                                                                    | -   |      |
|                                                                                                    |                                                                                                    |     | NYS. |
|                                                                                                    | 2002                                                                                                    | V.X | LA.  |

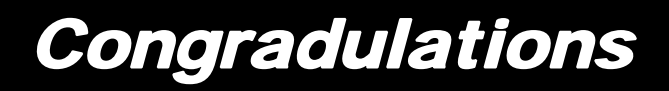

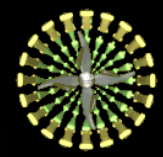

#### So, now you're ready to begin using CUDA.

# Web Resources

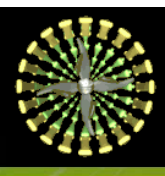

#### CUDA ZONE: http://www.nvidia.com/object/cuda\_education.html

- David Kirk and Wen-mei W. Hwu, Lecture Notes of Programming Massively Parallel Processors, University of Illinois, Urbana-Champaign, 2009
- Rob Farber, "CUDA, Supercomputing for the Masses", *Dr. Dobb's Journal, can be found at:*

http://www.ddj.com/hpc-high-performancecomputing/

## Acknowledgment

Special Thanks to Mr. Ebrahim Khademi for his technical comments.

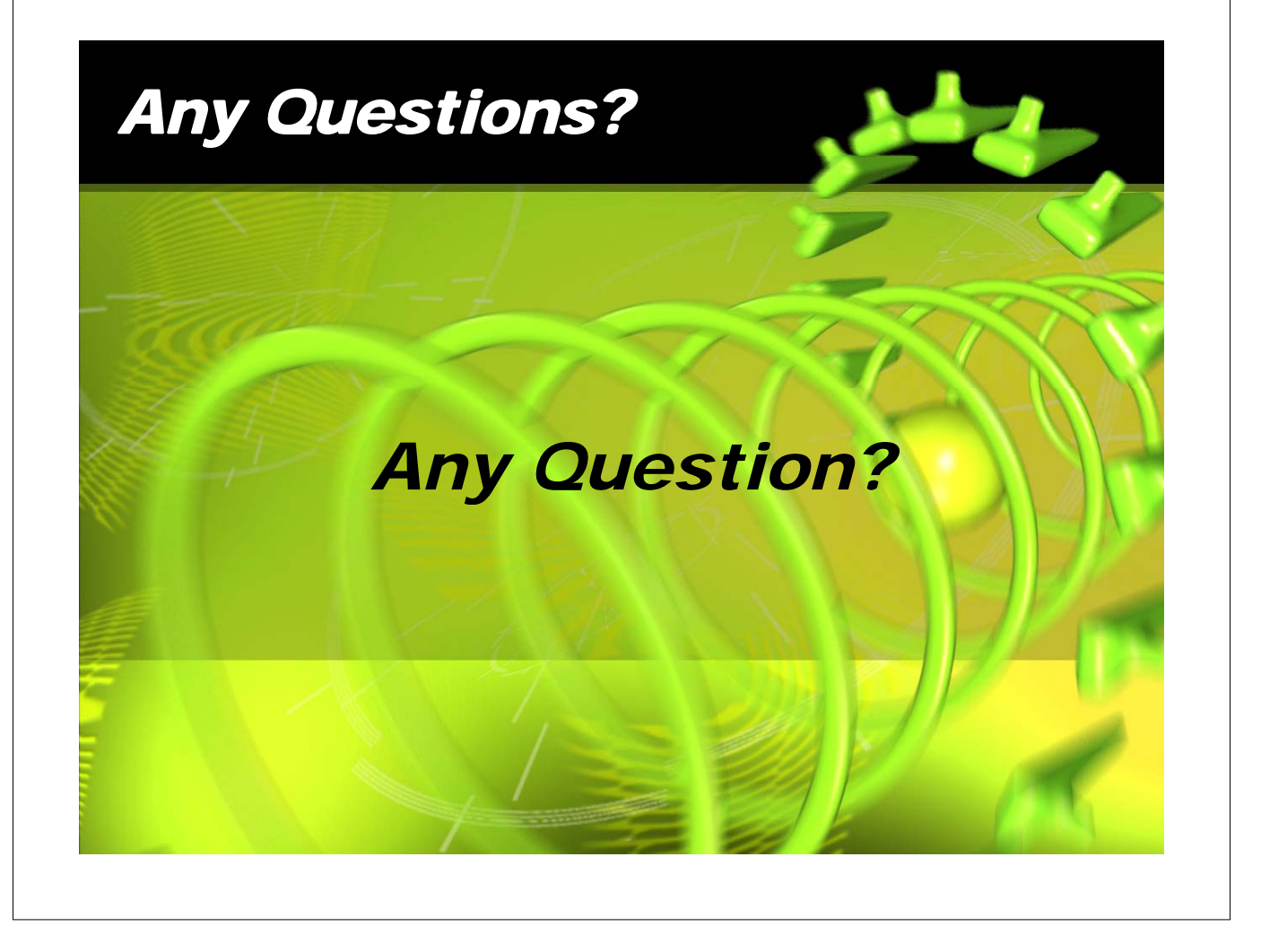